## Pour faire une capture d'écran partielle

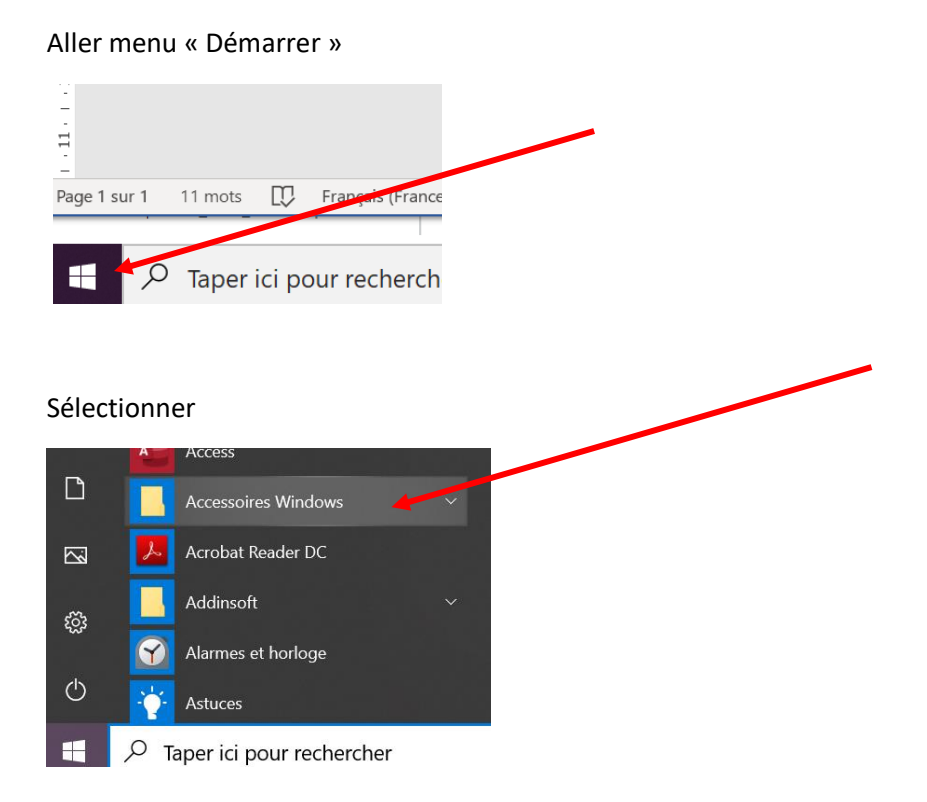

## Puis, sélectionner

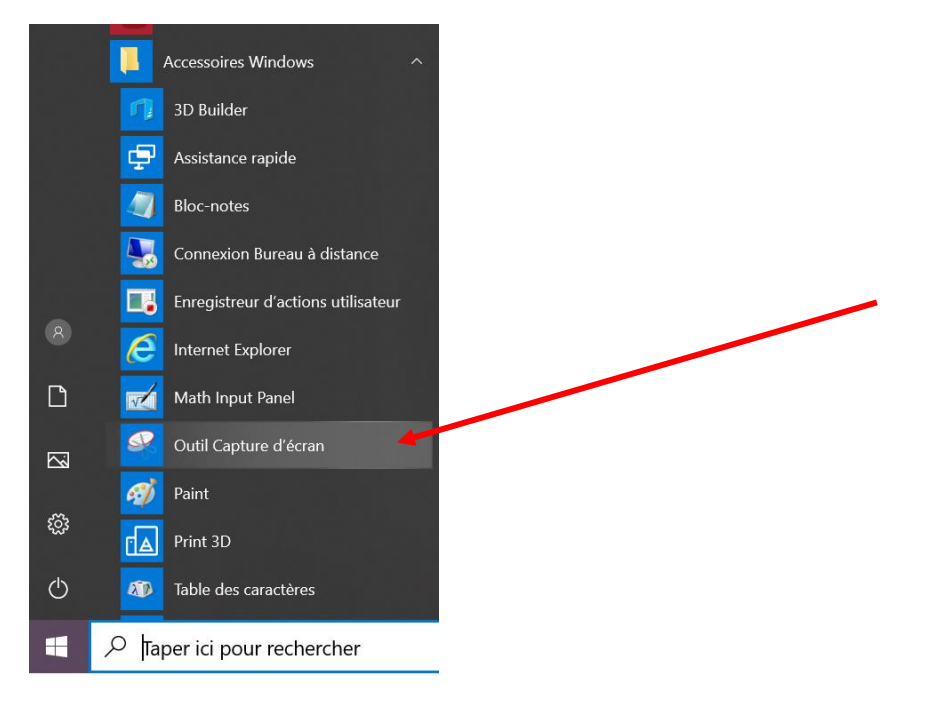

Vous obtenez la fenêtre suivante :

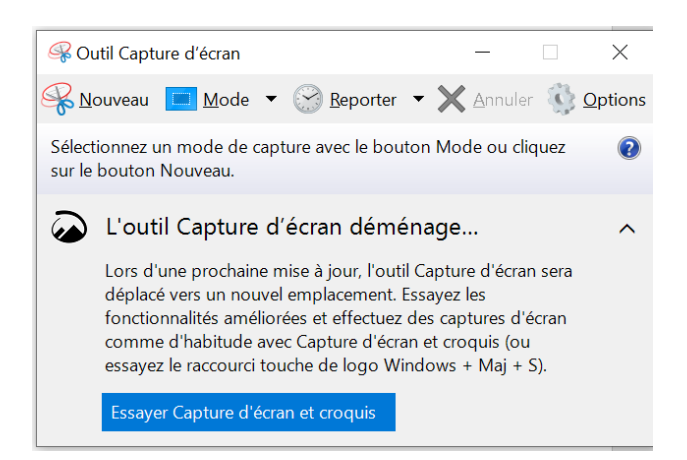

Positionner cette application sur le document duquel vous voulez faire la capture d'écran (ouvrez cette application lorsque la fenêtre désirée est active)

Cliquez sur « Nouveau »

La fenêtre active devient « grisâtre » . Exemple :

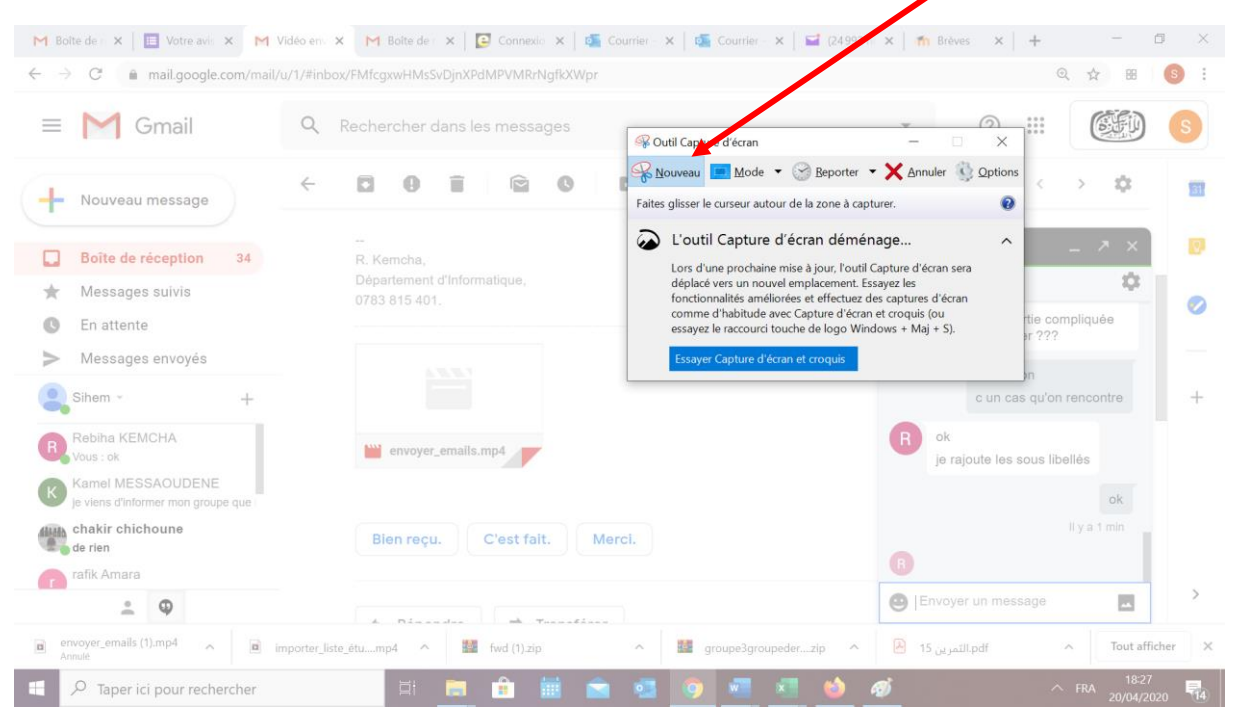

Une croix apparait sur le document

Appuyez avec la souris, étirer et sélectionner la partie désirée